# Resources required by the Bidders&Department Officials to access the e-Tendering System

### **Browsers supported**

This site generates XHTML 1.0 code and can be used by any browser supporting this standard. We have tested the site with the following browsers

- Internet Explorer 7.0 or higher
- Mozilla Firefox 3.0 or higher

#### Minimum requirements for accessing the Online E-Tendering website

### Pre-requisites before logging on to the https://tntenders.gov.in website

### **Screen Resolution**

This site is best viewed at a resolution of 1024 x 768 pixels.

### Colour

The site is best viewed at a colour-depth of greater than 256 colours (16bit).

#### **JavaScript**

This site uses JavaScript for security reasons and non critical functionality. We strongly recommend that you access the site with JavaScript enabled.

How to enable JavaScript in the Browser

#### Cookies

The site use cookies that do not contain personal information and are set to expire as soon as you leave the site. Please ensure that your browser is set to accept cookies.

### For any other clarifications

Mail us to etender@tn.nic.in

| c  | $\mathbf{c}$ | D /        | D |             | $\sim$ | <b>11</b> |
|----|--------------|------------|---|-------------|--------|-----------|
| 67 | Ge           | <b>P</b> / | R | <b>K</b> -' | U      | וט        |

# Minimum requirements for accessing the Online E-Tendering website

Computer System installed with Windows XP or higher Operating System with suitable antivirus in place. The OS should have the latest Service Pack.

The following are necessary

- Java Runtime Environment Version 1.6 or above
- Legally valid Digital Signature Certificate (DSC)
- Dedicated broad band Internet Connection with minimum 256 kbps or above
- Printer (Optional)
- UPS

# <u>Top</u>

### Pre-requisites before logging on to https://tntenders.gov.in website

- Internet connection should be available. Preferably a good connectivity is advisable.
- Ensure you have a valid DSC issued by a Certifying Authority (CA) authorized by the Controller of Certifying Authorities (CCA).
- Basic Settings needed in the client machine
- How to Switch Off Pop up blocker in Internet Explorer/Yahoo Toolbar / Google Toolbar / etc. (if available)
- How to verify whether the DSC token is properly installed
- How to configure Firefox for Applet Codebase
- How to get enrolled in the web site

<u>Top</u>

## Settings in the client machine

- Ensure that you have Administrative privileges in the client machine which you are planning to use.
- Date and time of your local client is set to the current date and time.

**Back** 

# How to Switch off Pop up blocker in IE Browser

### Step-1:

Open the Internet Explorer. Click on Tools / Pop-up Blocker->Turn off Pop-up Blocker as in Fig 1.

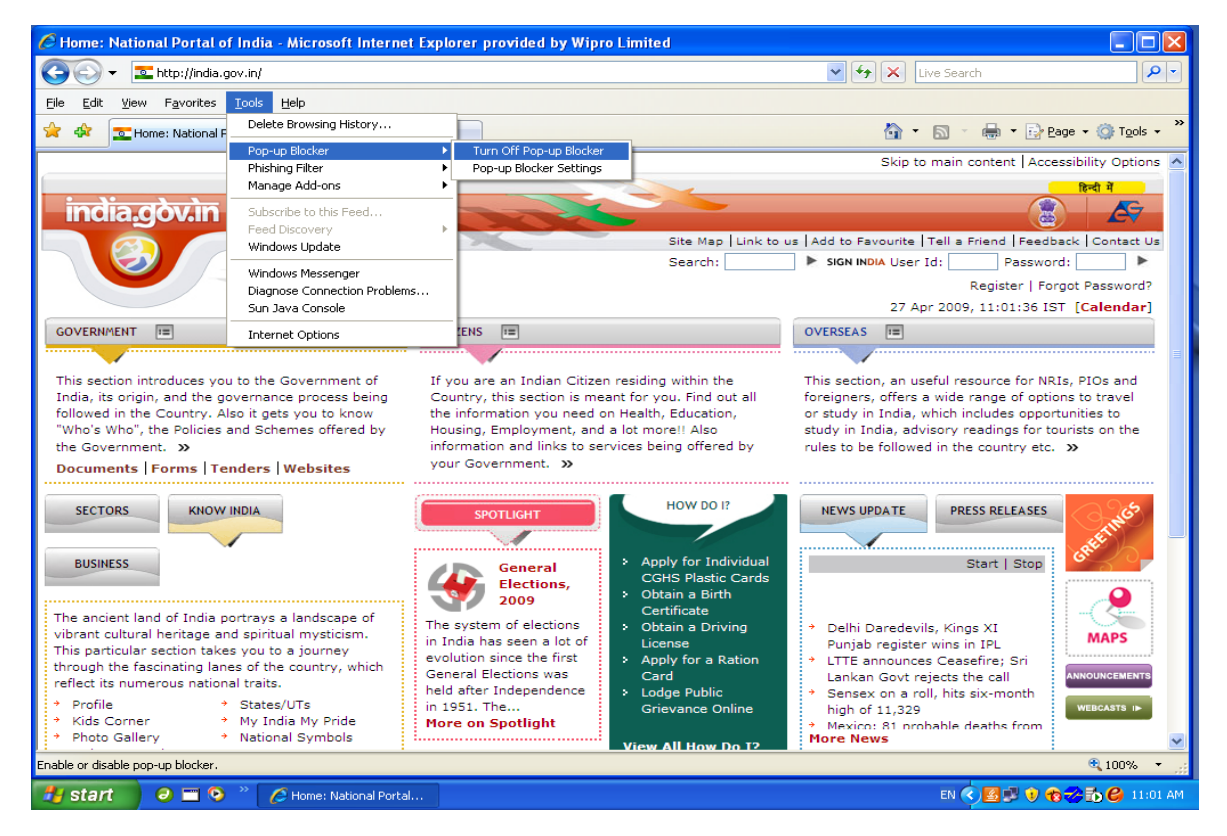

Fig-1. Popup Blocker Settings

## Step-2:

Click on Tools / Internet Options. The following screen will be displayed:

| Internet Options                                                                                                    |
|----------------------------------------------------------------------------------------------------|
| General Security Privacy Content Connections Programs Advanced                                                                                                   |
| Select a zone to view or change security settings                                                                                                    |
|                                                                                                    |
| Internet Local intranet Trusted sites Restricted                                                                                                    |
| sites                                                                                                    |
| This zone is for Internet websites,<br>except those listed in trusted and<br>restricted zones.                                                                   |
| Security level for this zone                                                                                                    |
| Allowed levels for this zone: Medium to High                                                                                                    |
| Medium-high     Appropriate for most websites     Prompts before downloading potentially unsafe     content     Unsigned ActiveX controls will not be downloaded |
| Custom level Default level                                                                                                    |
| Reset all zones to default level                                                                                                    |
| OK Cancel Apply                                                                                                    |

| Security Settings - Internet Zone                                          | $\times$ |
|----------------------------------------------------------------------------|----------|
| C Settings                                                                 | -        |
| Medium safety (recommended)     Submit non-encrypted form data     Disable |          |
| Enable     Prompt                                                          |          |
| <ul> <li>Disable</li> <li>Disable</li> <li>Disable</li> </ul>              |          |
| Use Pop-up Blocker      Disable      Enable                                |          |
| Userdata persistence     Disable     Enable                                |          |
| Websites in less privileged web content zone can navigate in     Dicable   |          |
|                                                                            |          |
| *Takes effect after you restart Internet Explorer                          |          |
| Reset custom settings                                                      |          |
| Reset to: Medium-high (default)                                            |          |
| OK Cancel                                                                  | )        |
|                                                                            |          |

# Fig. 2 – Security Settings

**Back** 

# How to verify whether the DSC/e-Token is properly installed

The drivers of the DSC/e-Token should be properly installed from the resource CD. Installing a driver requires administrative privilege. After the installation of the Device Driver, carry out the following steps to verify whether the DSC token is properly installed.

Click on Tools / Internet Options. The following screen will be displayed:

| Internet Options                                                                                                    |
|----------------------------------------------------------------------------------------------------|
| General Security Privacy Content Connections Programs Advanced                                                       |
| Content Advisor<br>Ratings help you control the Internet content that can be<br>viewed on this computer.             |
| Certificates Use certificates for encrypted connections and identification.                                          |
| Clear SSL state Certificates Publishers                                                                              |
| AutoComplete AutoComplete stores previous entries on webpages and suggests matches for you. Feeds                    |
| Feeds provide updated content from Settings<br>websites that can be read in Internet<br>Explorer and other programs. |
| OK Cancel Apply                                                                                                    |

Fig – 3 DSC Verification Screen

Click on Certificates Button to get the following screen.

| Certificates                |                              |                       | ?                    |  |
|-----------------------------|------------------------------|-----------------------|----------------------|--|
| Intended purpose: <a></a>   | >                            |                       |                      |  |
| Personal Other People I     | ntermediate Certification Au | uthorities Trusted    | Root Certification 🔨 |  |
| Issued To                   | Issued By                    | Expiration Date       | Friendly Name 📥      |  |
| 🕮 BASUDEV BALA              | NIC Certifying Authority     | 7/21/2009             | BASUDEV BALA         |  |
| BASUDEV BALA                | NIC Certifying Authority     | 7/20/2010             | BASUDEV BALA         |  |
| 🖾 GOLAK BIHARI KAR          | NIC Certifying Authority     | 2/13/2009             | GOLAK BIHARI I 📒     |  |
| 🖾 GOLAK BIHARI KAR          | NIC Certifying Authority     | 9/27/2009             | GOLAK BIHARI I       |  |
| 🔛 Jeganathan N.             | NIC Certifying Authority     | 7/30/2010             | Jeganathan N. 💻      |  |
| 🔛 Jeganathan N.             | NIC Certifying Authority     | 7/31/2009             | Jeganathan N.        |  |
| 🔛 Muthusamy R               | NIC Certifying Authority     | 2/21/2009             | Muthusamy R          |  |
| 🔛 Muthusamy R               | NIC Certifying Authority     | 2/17/2010 Muthusamy R |                      |  |
| <                           |                              |                       | >                    |  |
| Import                      | <u>R</u> emove               |                       | Advanced             |  |
| Certificate intended purpos | es                           |                       |                      |  |
| Socuro Empil                |                              |                       |                      |  |
| Secure Email                |                              |                       | ⊻iew                 |  |
|                             |                              |                       | ⊆lose                |  |

Fig – 4 Certificates Listing Screen

| NIC/GeP/RR-001 |  |
|----------------|--|
|----------------|--|

### How to configure Firefox for Applet Codebase

In case of Firefox, you may have to configure the applet property to make it work. This is done as follows:

Invoke the Firefox web browser and in the URL type about: config and press enter.

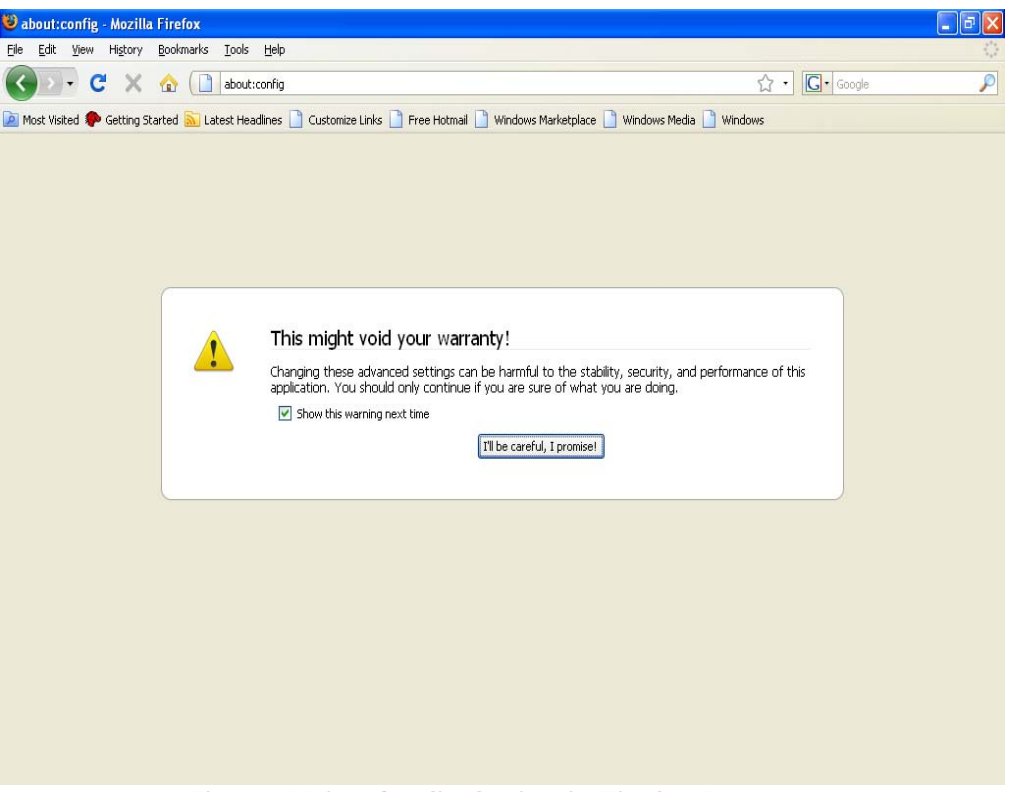

Fig. 5 - Using Config Option in Firefox Browser

To modify the Firefox configuration, click the option, 'I'll be careful. I promise' button, to get a list of preferences displayed.

The screenshot of the same is shown below in Fig.6

| 🕹 about:config - Mozilla Firefox                              |                  |               |                                                                        | ×    |
|---------------------------------------------------------------|------------------|---------------|------------------------------------------------------------------------|------|
| Eile Edit View History Bookmarks Tools Help                   |                  |               |                                                                        | 0    |
| 🔇 🔍 🗸 🏠 🗋 about:config                                        |                  |               | Ω • Google                                                             | P    |
| Most Visited 🏶 Getting Started 💦 Latest Headlines 📄 Customize | Links 📄 Free Hot | mail 📄 Window | ws Marketplace 📄 Windows Media 📄 Windows                               |      |
|                                                               |                  |               |                                                                        |      |
| Filter:                                                       |                  |               | Sho <u>w</u> A                                                         | 6    |
| Preference Name                                               | ∇ Status         | Туре          | Value                                                                  | ₽.   |
| accessibility.accesskeycausesactivation                       | default          | boolean       | true                                                                   | ^    |
| accessibility.blockautorefresh                                | default          | boolean       | false                                                                  |      |
| accessibility.browsewithcaret                                 | default          | boolean       | false                                                                  |      |
| accessibility.tabfocus                                        | default          | integer       | 7                                                                      |      |
| accessibility.tabfocus_applies_to_xul                         | default          | boolean       | false                                                                  |      |
| accessibility.typeaheadfind                                   | default          | boolean       | false                                                                  |      |
| accessibility.typeaheadfind.autostart                         | default          | boolean       | true                                                                   |      |
| accessibility.typeaheadfind.casesensitive                     | default          | integer       | 0                                                                      |      |
| accessibility.typeaheadfind.enablesound                       | default          | boolean       | true                                                                   |      |
| accessibility.typeaheadfind.enabletimeout                     | default          | boolean       | true                                                                   |      |
| accessibility.typeaheadfind.flashBar                          | user set         | integer       | 0                                                                      |      |
| accessibility.typeaheadfind.linksonly                         | default          | boolean       | false                                                                  |      |
| accessibility.typeaheadfind.prefillwithselection              | default          | boolean       | true                                                                   |      |
| accessibility.typeaheadfind.soundURL                          | default          | string        | beep                                                                   |      |
| accessibility.typeaheadfind.startlinksonly                    | default          | boolean       | false                                                                  |      |
| accessibility.typeaheadfind.timeout                           | default          | integer       | 5000                                                                   |      |
| accessibility.usebrailledisplay                               | default          | string        |                                                                        |      |
| accessibility.usetexttospeech                                 | default          | string        |                                                                        |      |
| accessibility.warn on browsewithcaret                         | default          | boolean       | true                                                                   |      |
| advanced.mailftp                                              | default          | boolean       | false                                                                  |      |
| advanced.system.supportDDEExec                                | default          | boolean       | true                                                                   |      |
| alerts.slideIncrement                                         | default          | integer       | 1                                                                      |      |
| alerts.slideIncrementTime                                     | default          | integer       | 10                                                                     |      |
| alerts.totalOpenTime                                          | default          | integer       | 4000                                                                   |      |
| app.partner.mozilla07                                         | default          | string        | mozilla07                                                              |      |
| app.releaseNotesURL                                           | default          | string        | http://%LOCALE%.www.mozilla.com/%LOCALE%/%APP%/%VERSION%/releasenotes/ |      |
| app.support.baseURL                                           | default          | string        | http://support.mozilla.com/1/%APP%/%VERSION%/%OS%/%LOCALE%/            |      |
| app.update.auto                                               | default          | boolean       | true                                                                   |      |
| app.update.channel                                            | default          | string        | release                                                                |      |
| app.update.enabled                                            | default          | boolean       | true                                                                   | 1000 |
|                                                               |                  |               |                                                                        | ~    |

Fig. 6 - Listing the 'Preference entries' in the config Menu.

In the above screen, the required entry shall be filtered by entering 'Applet' in the filter input textbox which is shown below.

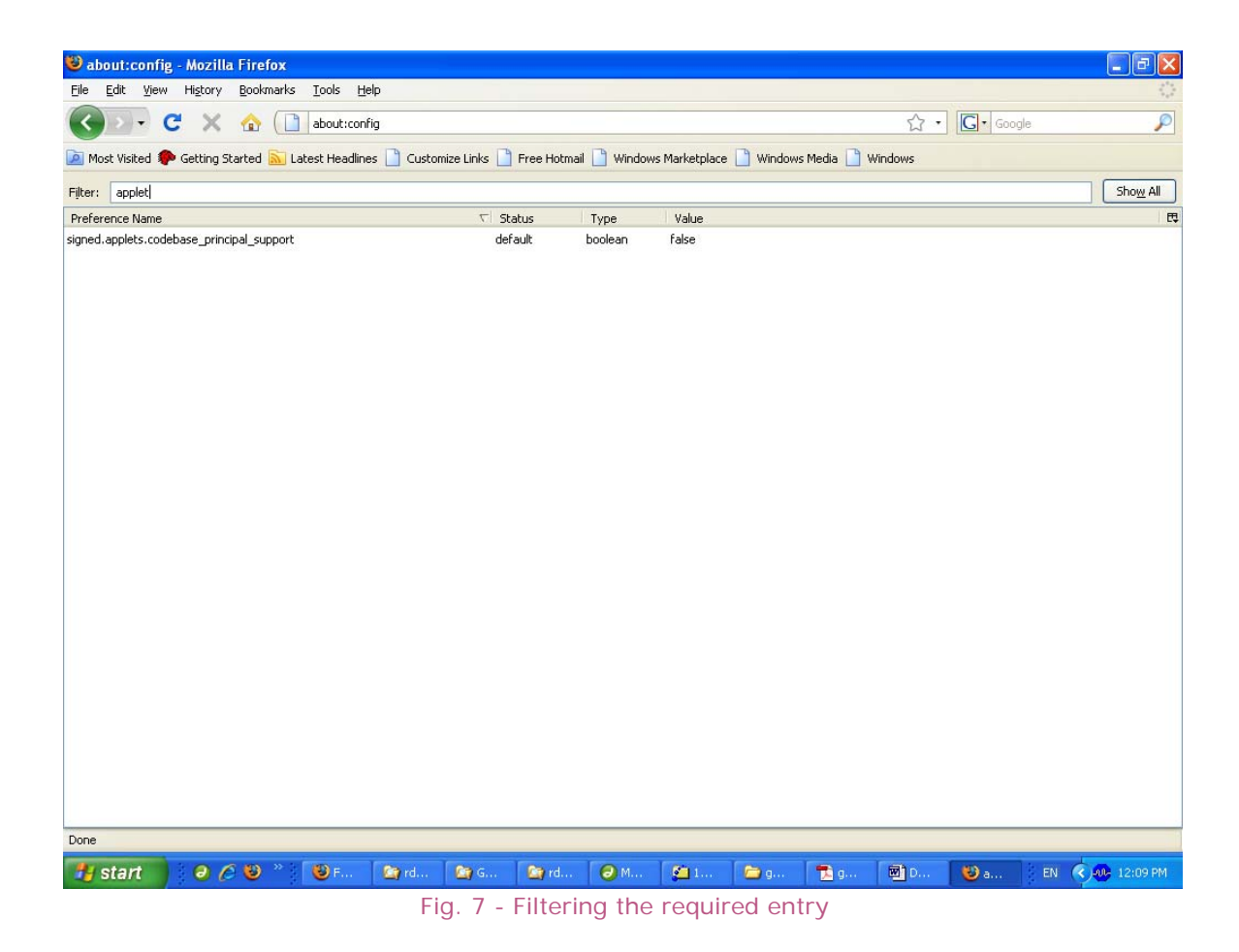

Only one entry that matches with the filter 'applet' gets listed as 'signed.applets.codebase\_principal\_support' with the value 'false' in the last column.

To change the last column value to 'True', double click on the entry which toggles to the value 'True'. When restarting the browser, we see the applets run.

A sample screen shot is shown below in Fig.8

### Government eProcurement System

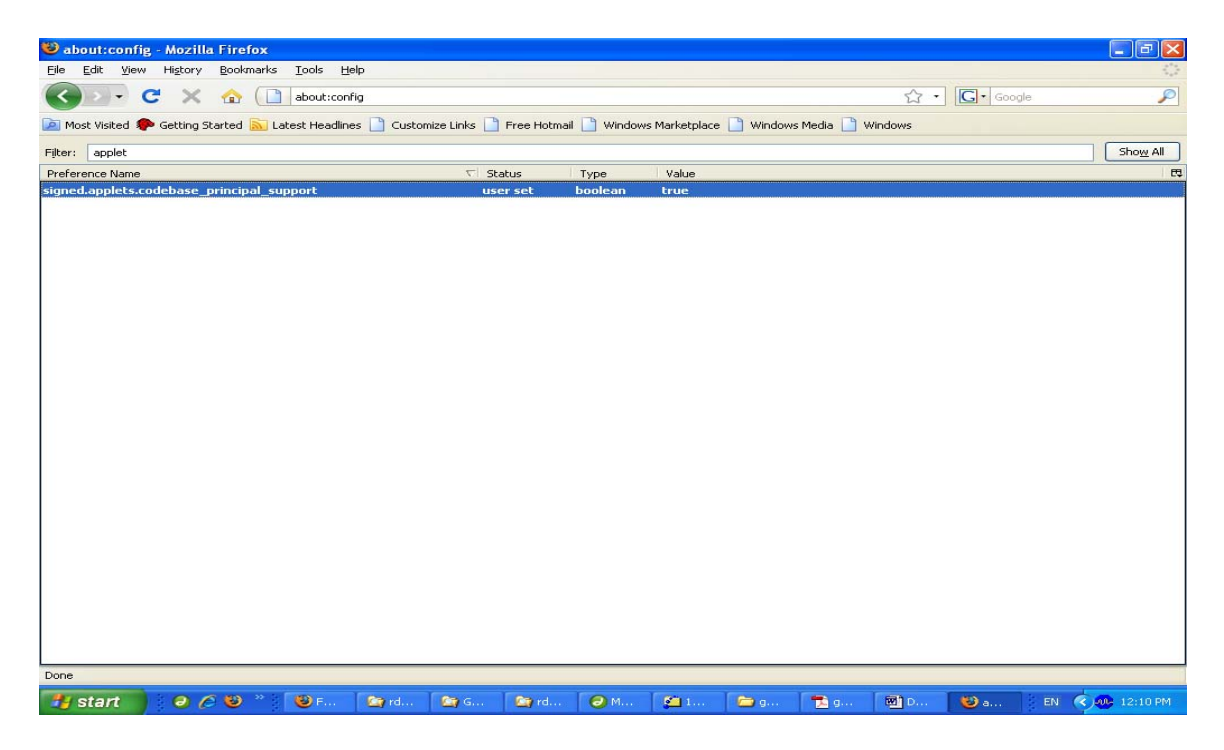

Fig. 8 - Updating the value as 'True' for Applet.Codebase entry

This completes the configuration under Firefox for Applet Codebase.

<u>Back</u>

## How to get enrolled in the website

Go to the website <u>https://tntenders.gov.in</u>, click the option 'Click here to enroll' in the top right corner of the homepage to register. This enrollment process gives the user, a login id and password through which he is enrolled.

### **Back**

# How to enable JavaScript in Internet Explorer?

Click on Tools / Internet Options. The following screen will be displayed:

| Internet Options                                                                                                    |
|----------------------------------------------------------------------------------------------------|
| General Security Privacy Content Connections Programs Advanced                                                                                |
|                                                                                                    |
| Select a zone to view or change security settings.                                                                                            |
|                                                                                                    |
| Internet Local intranet Trusted sites Restricted sites                                                                                        |
| Internet                                                                                                    |
| This zone is for Internet websites,<br>except those listed in trusted and<br>restricted zones.                                                |
| Security level for this zone                                                                                                    |
| <b>Custom</b><br>Custom settings.<br>- To change the settings, click Custom level.<br>- To use the recommended settings, click Default level. |
| <u>⊂</u> ustom level <u>D</u> efault level                                                                                                    |
| Reset all zones to default level                                                                                                    |
| OK Cancel Apply                                                                                                    |

Click on 'Custom Level' button to get the following screen.

| Security Settings - Internet Zone                                                                                                    | × |
|----------------------------------------------------------------------------------------------------|---|
| Settings                                                                                                    | _ |
| <ul> <li>Scripting</li> <li>Disable</li> <li>Enable</li> <li>Prompt</li> <li>Allow Programmatic clipboard access</li> <li>Disable</li> <li>Enable</li> <li>Prompt</li> <li>Allow status bar updates via script</li> <li>Disable</li> <li>Enable</li> <li>Prompt</li> <li>Allow status bar updates via script</li> <li>Disable</li> <li>Enable</li> <li>Enable</li> <li>Enable</li> <li>Enable</li> <li>Enable</li> <li>Enable</li> <li>Enable</li> <li>Enable</li> <li>Enable</li> <li>Enable</li> <li>Enable</li> <li>Scripting of Java applets</li> </ul> |   |
| *Takas affaat aftau wax yaataut Takaya at Evalayay                                                                                                    |   |
| Reset custom settings       Reset to:       Medium-high (default)                                                                                                    |   |
| OK Cancel                                                                                                    | כ |

In Script/Active Scripting, select 'Enable' in the above screen to enable JavaScript.

NIC/GeP/RR-001

## How to enable JavaScript in Firefox?

Click on Tools / Internet Options. The following screen will be displayed:

| Options                                                                     |                                                               |                             |                  |         |        |                                      | $\mathbf{\times}$ |
|-----------------------------------------------------------------------------|---------------------------------------------------------------|-----------------------------|------------------|---------|--------|--------------------------------------|-------------------|
| Main                                                                        | Tabs                                                          | Content                     | Applications     | Privacy |        | Advanced                             |                   |
| <ul> <li>✓ Block</li> <li>✓ Load</li> <li>✓ Enat</li> <li>✓ Enat</li> </ul> | k pop-up wi<br>d images au<br>ole <u>J</u> avaScr<br>ole Java | ndows<br>tomatically<br>ipt |                  |         |        | Exceptions<br>Exceptions<br>Advanced | ]                 |
| Fonts & C<br>Default f                                                      | Colors<br>ont: Time                                           | es New Rom                  | an               | Size:   | 16 💌   | Advanced                             |                   |
| Choose y                                                                    | es<br>your prefer                                             | red languag                 | e for displaying | pages   |        | Ch <u>o</u> ose                      |                   |
|                                                                             |                                                               |                             |                  | ок [    | Cancel |                                      |                   |

Click on 'Enable JavaScript' checkbox to enable it. Then click on 'Advanced' Button to get the following screen:

| Advanced JavaScript Settings 🛛 🛛 🔀 |  |  |  |
|------------------------------------|--|--|--|
| Allow scripts to:                  |  |  |  |
| Move or resize existing windows    |  |  |  |
| <u>R</u> aise or lower windows     |  |  |  |
| Disable or replace context menus   |  |  |  |
| Hide the status bar                |  |  |  |
| Change status bar text             |  |  |  |
| OK Cancel <u>H</u> elp             |  |  |  |

Check the boxes under Allow scripts to section that you want to allow.

### <u>Top</u>